#### **Oracle®** Cloud

Administering Financial Reporting for Oracle Enterprise Performance Management Cloud

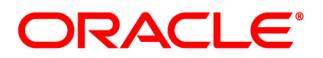

Oracle Cloud Administering Financial Reporting for Oracle Enterprise Performance Management Cloud

Copyright © 1989, 2017, Oracle and/or its affiliates. All rights reserved.

Authors: EPM Information Development Team

This software and related documentation are provided under a license agreement containing restrictions on use and disclosure and are protected by intellectual property laws. Except as expressly permitted in your license agreement or allowed by law, you may not use, copy, reproduce, translate, broadcast, modify, license, transmit, distribute, exhibit, perform, publish, or display any part, in any form, or by any means. Reverse engineering, disassembly, or decompilation of this software, unless required by law for interoperability, is prohibited.

The information contained herein is subject to change without notice and is not warranted to be error-free. If you find any errors, please report them to us in writing.

If this is software or related documentation that is delivered to the U.S. Government or anyone licensing it on behalf of the U.S. Government, then the following notice is applicable:

#### U.S. GOVERNMENT END USERS:

Oracle programs, including any operating system, integrated software, any programs installed on the hardware, and/or documentation, delivered to U.S. Government end users are "commercial computer software" pursuant to the applicable Federal Acquisition Regulation and agency-specific supplemental regulations. As such, use, duplication, disclosure, modification, and adaptation of the programs, including any operating system, integrated software, any programs installed on the hardware, and/or documentation, shall be subject to license terms and license restrictions applicable to the programs. No other rights are granted to the U.S. Government.

This software or hardware is developed for general use in a variety of information management applications. It is not developed or intended for use in any inherently dangerous applications, including applications that may create a risk of personal injury. If you use this software or hardware in dangerous applications, then you shall be responsible to take all appropriate fail-safe, backup, redundancy, and other measures to ensure its safe use. Oracle Corporation and its affiliates disclaim any liability for any damages caused by use of this software or hardware in dangerous applications.

Oracle and Java are registered trademarks of Oracle and/or its affiliates. Other names may be trademarks of their respective owners.

Intel and Intel Xeon are trademarks or registered trademarks of Intel Corporation. All SPARC trademarks are used under license and are trademarks or registered trademarks of SPARC International, Inc. AMD, Opteron, the AMD logo, and the AMD Opteron logo are trademarks or registered trademarks of Advanced Micro Devices. UNIX is a registered trademark of The Open Group. Microsoft, Windows, PowerPoint, Word, Excel, Access, Office, Outlook, Visual Studio, Visual Basic, Internet Explorer, Active Directory, and SQL Server are either registered trademarks or trademarks of Microsoft Corporation in the United States and/or other countries.

This software or hardware and documentation may provide access to or information about content, products, and services from third parties. Oracle Corporation and its affiliates are not responsible for and expressly disclaim all warranties of any kind with respect to third-party content, products, and services unless otherwise set forth in an applicable agreement between you and Oracle. Oracle Corporation and its affiliates will not be responsible for any loss, costs, or damages incurred due to your access to or use of third-party content, products, or services, except as set forth in an applicable agreement between you and Oracle.

## Contents

| ocumentation Accessibility                                                                                                 |
|----------------------------------------------------------------------------------------------------|
| ocumentation Feedback                                                                                                    |
| hapter 1. About This Guide                                                                                                 |
| hapter 2. Exploring and Managing Annotations                                                                               |
| Searching for Annotations 11                                                                                               |
| Viewing Reports Associated with Annotations                                                                                |
| Replying to Annotations 12                                                                                                 |
| Deleting Annotations                                                                                                    |
| Changing the Source for Annotations                                                                                        |
| Showing Cell Text, Planning Unit Annotations, and Document Attachments as                                                  |
| Annotations                                                                                                    |
| Changing Annotation Context Elements 14                                                                                    |
| Modifying Annotation Permissions 14                                                                                        |
| Auditing Annotations                                                                                                    |
| hapter 3. Opening a Snapshot Book That Has the Same Name as Other Financial Reporting Objects $\dots \dots \dots \dots 17$ |

### **Documentation Accessibility**

For information about Oracle's commitment to accessibility, visit the Oracle Accessibility Program website at http://www.oracle.com/pls/topic/lookup?ctx=acc&id=docacc.

#### **Access to Oracle Support**

Oracle customers that have purchased support have access to electronic support through My Oracle Support. For information, visit http://www.oracle.com/pls/topic/lookup?ctx=acc&id=info or visit http:// www.oracle.com/pls/topic/lookup?ctx=acc&id=trs if you are hearing impaired.

### **Documentation Feedback**

- Send feedback on this documentation to: epmdoc\_ww@oracle.com
- Follow EPM Information Development on these social media sites:
- LinkedIn http://www.linkedin.com/groups?gid=3127051&goback=.gmp\_3127051
- Twitter http://twitter.com/hyperionepminfo
- Facebook http://www.facebook.com/pages/Hyperion-EPM-Info/102682103112642
- Google+ https://plus.google.com/106915048672979407731/#106915048672979407731/posts
- YouTube https://www.youtube.com/user/EvolvingBI

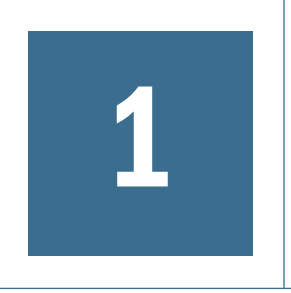

# About This Guide

This guide provides administrative information for Oracle Hyperion Financial Reporting. For information about Planning and Budgeting Cloud Workspace tasks, see the *Administering Content for Oracle Enterprise Performance Management Cloud*.

# 2

# Exploring and Managing Annotations

#### In This Chapter

| Searching for Annotations                                                             | 11 |
|---------------------------------------------------------------------------------------|----|
| Viewing Reports Associated with Annotations                                           | 12 |
| Replying to Annotations                                                               | 12 |
| Deleting Annotations                                                                  | 13 |
| Changing the Source for Annotations                                                   | 13 |
| Showing Cell Text, Planning Unit Annotations, and Document Attachments as Annotations | 13 |
| Changing Annotation Context Elements                                                  | 14 |
| Modifying Annotation Permissions                                                      | 14 |
| Auditing Annotations                                                                  | 14 |

**Note:** Report Designers and Planning Service Administrators have access to all annotations on the annotations server.

#### **Searching for Annotations**

Use the Search option in Planning and Budgeting Cloud Workspace to return a list of annotations based on specified criteria.

> To search for annotations:

**1** From Planning and Budgeting Cloud Workspace, select **Navigate**, then **Administer**, and then **Annotations**.

As a default, no annotations are initially displayed.

- 2 Select a search method, and then click Search.
  - All—Search based on text located in Title, Author, Description, Context, or Category. Case-insensitive text, trailing asterisks, and wildcard strings are acceptable.
  - **Title**—Search based on text located in Title. Case-insensitive text, trailing asterisks, and wildcard strings are acceptable.
  - Author—Search based on text located in Author.
  - **Category**—Search on category.

- **Description**—Search based on text located in Description. Case-insensitive text, trailing asterisks and wildcard strings are acceptable.
- Context—Search based on a data source, element name, and element value.

Data sources are displayed for existing annotations. The "fr" data source is displayed if annotations are set on an object. If "fr" is preceded by a data source, annotations are set for a particular report. To specify multiple element values, separate each value with a comma (,). Only one value must be met.

- **Advanced Search**—Define your search based on a combination of Title, Author, Description, Posted Date Range, Category or Context.
- 3 Click the annotation to view annotation content.

Reports that have deleted annotations are displayed with a warning (!) icon

#### **Viewing Reports Associated with Annotations**

You can view reports and their attachments that are associated with one or more annotations. An annotation summary row is displayed for each annotation in a report.

- > To view reports associated with annotations:
- **1** Open Annotation Manager and search for annotations.
- 2 Right-click an annotation, and then select **Show Reports/Documents**.
- 3 If an error occurs, check whether the report's data source has changed.

Annotation icons in the report indicate the location of the annotation references. An eye icon is displayed for annotations associated with read-only reports/documents.

- **Note:** If an error occurs when attempting to view a report, the data source for the report may have changed. You must match the data source for the annotations.
- **Note:** If the report name is changed in Planning and Budgeting Cloud Workspace using the Rename menu option, then any object-level annotations remain associated with the renamed report. However, if the name is changed using the Save As... option in Oracle Hyperion Financial Reporting Studio, then the duplicated report and any object-level annotations from the original report are not copied to the report with the new name.

#### **Replying to Annotations**

Administrators can reply to all annotations, regardless of permission settings.

- > To reply to annotations:
- **1** Open Annotation Manager and search for annotations.

#### 2 Do one of the following:

- Right-click an annotation, and then select Reply.
- Double-click an annotation.
- Highlight an annotation, and then click the Reply icon.

#### **Deleting Annotations**

Administrators can delete any annotations, regardless of permission settings.

- ➤ To delete annotations:
- **1** Open Annotation Manager and search for annotations.
- 2 Do one of the following:
  - Right-click an annotation, and then select Delete.
  - Highlight an annotation, and then click the Delete icon.

#### **Changing the Source for Annotations**

You can change any source element associated with annotations. Data source elements consist of Type, Server, Application, and Database. The data source can be applied to a selected annotations or to all annotations that meet the original data source criteria.

- > To change the source for annotations:
- **1** Open Annotation Manager and search for annotations.
- 2 Right-click an annotation, and then select Change Source.
- 3 Enter data source options. All fields are optional:
- 4 Select **Apply to All Annotations** to apply the source change to all annotations that meet the data source criteria; clear **Apply to all Annotations** to apply the element change to the highlighted annotations only.

To apply the source change to only the highlighted annotations, clear the check box.

5 Click OK

A confirmation message presents the number of changed documents. The changed documents are highlighted in the list.

# Showing Cell Text, Planning Unit Annotations, and Document Attachments as Annotations

Planning and Budgeting Cloud Workspace annotations that are displayed using the **Show Cell** Text as Annotations option are view-only. This refers only to Financial Reporting annotations created in Planning and Budgeting Cloud Workspace.

#### **Changing Annotation Context Elements**

You can change the dimension or dimension member value for annotations associated with a specific data source.

- > To change the context elements for annotations:
- **1** Open Annotation Manager and search for annotations.
- 2 Right-click an annotation, and then select Change Element.

The Change Element dialog box is displayed with the current data source.

- 3 In the **Change Element** dialog box:
  - Select a data source.
  - Select an option:
    - Change Element—Changes a dimension. In Replace, select a dimension, and in With, enter a new dimension.
    - Change Element Value For—Changes a dimension and a member. In **Replace** select a new dimension, and in **With**, enter a member.
  - Select **Apply to All Annotations** to apply the element change to all annotations that meet the data source criteria; clear **Apply to all Annotations** to apply the element change to the highlighted annotations only.
- 4 Click OK.

A confirmation message presents the number of annotations changed to the new element. The changed documents are highlighted in the list.

#### **Modifying Annotation Permissions**

Annotation permissions define the level of access based on users, groups, or roles. To set permissions, right click an annotation, and then select **Permissions**. You can set the following permissions:

- No Access—User cannot see the annotation.
- **View**—User can view the annotation.
- **Modify**—User can respond to an annotation but not delete.
- Full Control—User can view, respond, delete, and set permissions to an annotation.

#### **Auditing Annotations**

Information about annotations, such as creation date and date last modified, are necessary for general auditing and compliance reporting. Annotation information is logged on the Financial Reporting server for annotations associated with Financial Reporting reports in the file AnnotationAudit.log. For each annotation, this file contains:

- Action taken: annotation created, replied to, or deleted
- Annotation title
- Data source associated with the annotation
- Annotation context
- User ID of the user who added, changed, or deleted the annotation
- Time and date the annotation was created, modified, or deleted
- Name and path of the report associated with the annotation
- Object type associated with the annotation (grid, chart, image, text box)

**Note:** Annotation permission changes are not logged.

For information about AnnotationAudit.log, see "Using EPM System Logs" in the Oracle Enterprise Performance Management System Installation and Configuration Troubleshooting Guide.

# 3

# Opening a Snapshot Book That Has the Same Name as Other Financial Reporting Objects

Use the following URL to open a Snapshot Book that has the same name as other Financial Reporting objects:

http://servername:portNumber/workspace/browse/get/Smartcut%20Folder/report\_name?mimetype
=application/hyperion-reports-snapshot\_book

Use Latest=true along with the mimetype variable to get latest object:

http://servername:portNumber/workspace/browse/get/Smartcut%20Folder/report\_name?mimetype =application/hyperion-reports-snapshot\_book&Latest=true

Use Version=1 along with the mimetype variable to get latest object, or the specific version of the object output:

http://servername:portNumber/workspace/browse/get/Smartcut%20Folder/report\_name?mimetype =application/hyperion-reports-snapshot\_book%version=1

Below are possible values for the mimetype variable for Financial Reporting objects. These values are retrieved from the NAME field in the V8\_METATYPE table in the Financial Reporting repository. Look for DESCRIPTION fields containing Oracle Hyperion Financial Reporting related objects, and then retrieve the corresponding NAME field to use in the MIME type variable.

From V8\_METATYPE:

- application/hyperion-reports-report
- application/hyperion-reports-snapshot\_report
- application/hyperion-reports-book
- application/hyperion-reports-snapshot\_book